## Schritt-für-Schritt-Anleitung: Registrierung

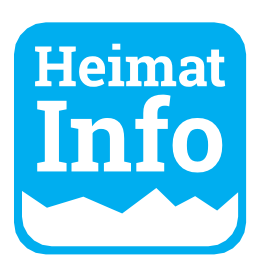

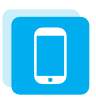

#### Schritt 1

Downloaden Sie die **Heimat-Info** App auf Ihr Smartphone oder besuchen Sie die Webseite **www.heimat-info.de** 

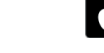

Laden im Store Sociel Play

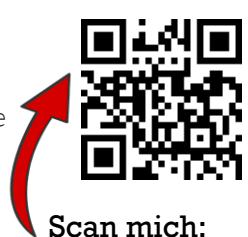

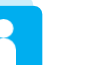

#### Schritt 2

Klicken Sie auf das Männchen rechts oben und anschließend auf "Anmelden".

Für die Erstregistrierung klicken Sie auf den blauen Text (\*)unterhalb des blauen Buttons "Anmelden". Hier können Sie sich jetzt registrieren.

**Hinweis**: Wollen Sie die Inhalte Ihres Profils gemeinsam pflegen? Sie können mehreren Verantwortlichen Zugang gewähren. Notieren Sie hierfür einfach die Zugangsdaten und geben Sie diese an die jeweilige Person weiter.

| Heimat Info          | 8 | Heimachio                                      |
|----------------------|---|------------------------------------------------|
| © Zurück<br>Menü     |   | Profil/Anneldung                               |
| R Anmelden           | > | Email Address                                  |
| Anleitung            | > | Password                                       |
| Über Uns             | > | Anmelden                                       |
| Datenschutzerklärung | > | *Anmeldung nicht<br>möglich? Hier registrieren |

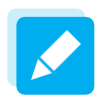

#### Schritt 3

Erstellen Sie nun das Profil, welches Ihren Betrieb oder Ihre Einrichtung repräsentiert. Haben Sie alle Angaben ausgefüllt, klicken Sie bitte abschließend auf den Button "Zur Genehmigung einreichen".

| Profil bearbeiten |  |               |                 |
|-------------------|--|---------------|-----------------|
| Deafilbild        |  | Adresse       |                 |
|                   |  | Straße        | Nr.             |
| +                 |  | Ort           |                 |
| Bild hinzufügen   |  | PLZ           |                 |
|                   |  | Taturdanidara | Zur Genehmigung |

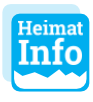

#### Schritt 4

Fertig - Jetzt heißt es fleißig posten. Hierzu finden Sie weitere Informationen auf der nächsten Seite.

**Hinweis**: Wenn Sie selbst für mehrere Vereine oder Betriebe zuständig sind, schreiben Sie uns bitte eine kurze E-Mail an support@heimat-info.de oder rufen Sie uns an. Es gibt die Möglichkeit, mehr als nur ein Profil zu betreiben.

Kontakt: Tel: 09498/906585 E-Mail: support@heimat-info.de

# Schritt-für-Schritt-Anleitung: Neue Beiträge oder Veranstaltungen erstellen

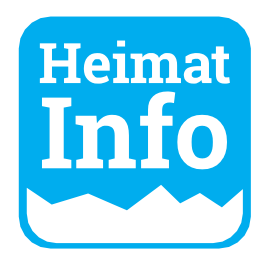

# B

#### Schritt 1

Bitte melden Sie sich an. Klicken Sie anschließend im Menü auf "Beitrag erstellen" oder "Veranstaltung erstellen".

| Heimat Info<br>© Zurlick<br>Menü<br>Name Ihrer Organisation | Das<br>ai |
|-------------------------------------------------------------|-----------|
| E Beitrag erstellen                                         |           |
| Veranstaltung erstellen                                     |           |

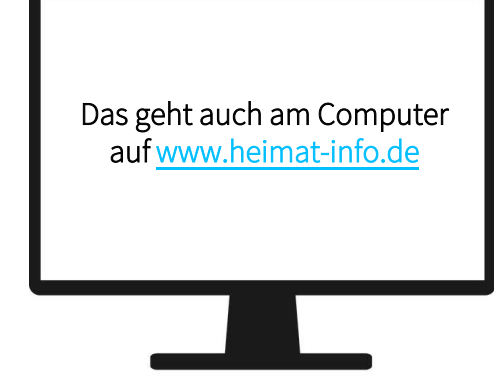

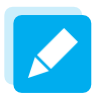

#### Schritt 2

Beitrag erstellen und veröffentlichen. Unter "Beiträge bearbeiten" können Sie Ihre Beiträge auch im Nachhinein noch bearbeiten.

| Heimat Info                                                | 8 | Bilder (0)          |                 |
|------------------------------------------------------------|---|---------------------|-----------------|
| Gemeinde / Name Ihrer Organisation / Beitrag<br>bearbeiten |   |                     |                 |
| Beitrag bearbeiten                                         |   | +<br>Bild hochladen |                 |
| Titel<br>Titel                                             |   |                     |                 |
|                                                            |   | Dateien ( 0 ) +     | Datei           |
|                                                            |   | Entwurf speichern   | Veröffentlichen |
|                                                            |   | Abbr                | echen           |
|                                                            |   |                     |                 |
|                                                            |   |                     |                 |

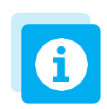

## Allgemeine Tipps

- Posten Sie regelmäßig: Halten Sie alle Mitbürger auf dem Laufenden.
- Veranstaltungen können Sie frühzeitig eintragen, da Nutzer erst 7 Tage vor Veranstaltungsbeginn benachrichtigt werden.
- Schreiben Sie Berichte und laden Sie Fotos oder PDFs hoch.
- In der App können Sie auch von unterwegs ganz einfach Beiträge veröffentlichen
- Seien Sie kreativ. Ein paar Beispiel-Beiträge finden Sie auf der nächsten Seite.

## Was nicht erlaubt ist:

- Parteipolitische Äußerungen
- Beleidigungen, Hasskommentare, Verbreitung radikalen Gedankenguts

Kontakt: Tel: 09498/906585 E-Mail: support@heimat-info.de

# Schritt-für-Schritt-Anleitung: **Beispiele**

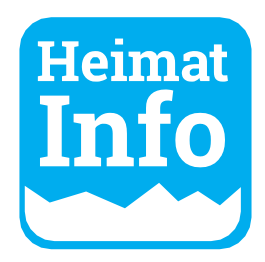

Präsentieren Sie Ihr Unternehmen, Ihren Gastronomiebetrieb etc. Veröffentlichen Sie kostenfrei neue Stellenangebote oder weisen Sie auf aktuelle Angebote hin. Mit der Heimat-Info App erreichen Sie Ihre Mitbürger garantiert!

Gasthaus Weitzer Speisekarte für Sonntag, 13.03.2022 von 11 bis 13 Uhr Bitte bis Donnerstag, 10.03.2022 unter 09401/5685,1 Eacebook vorh Gasthof zur Post reservieren oc Hohenschambach uns auf euch! +++Steckerlfisch [<sup>1</sup>] 13.03.202 15.04.2022 11:00 04.03.2022.15:0 04.03.2022, 09:36

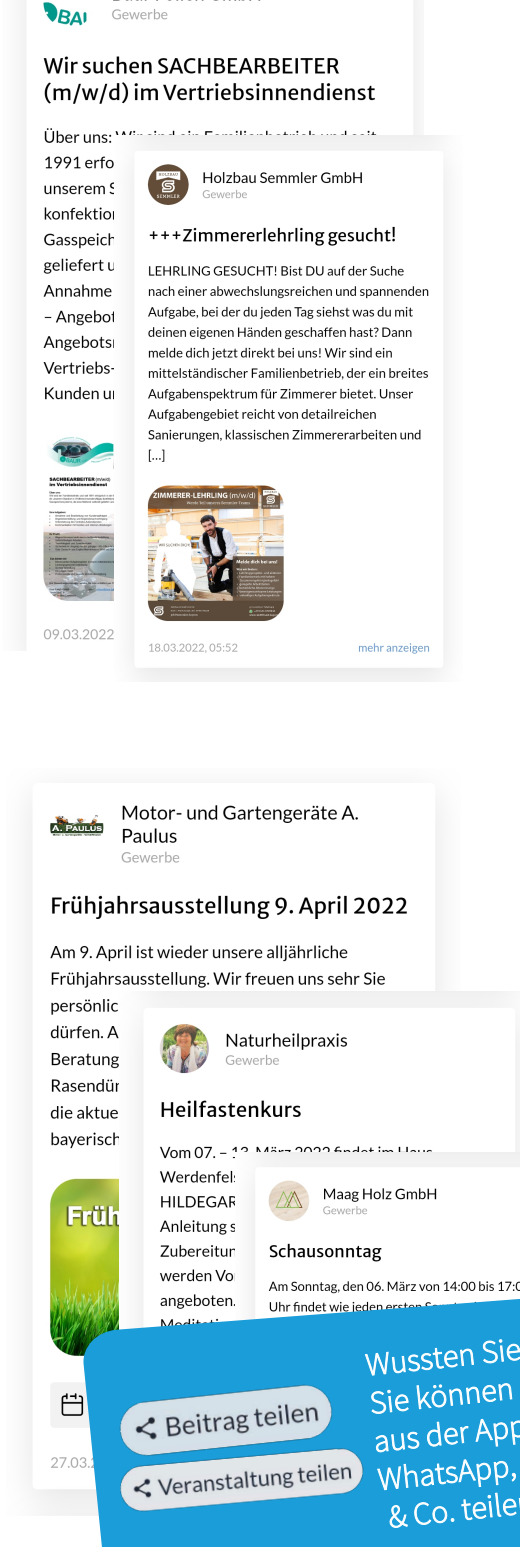

Baur Folien GmbH

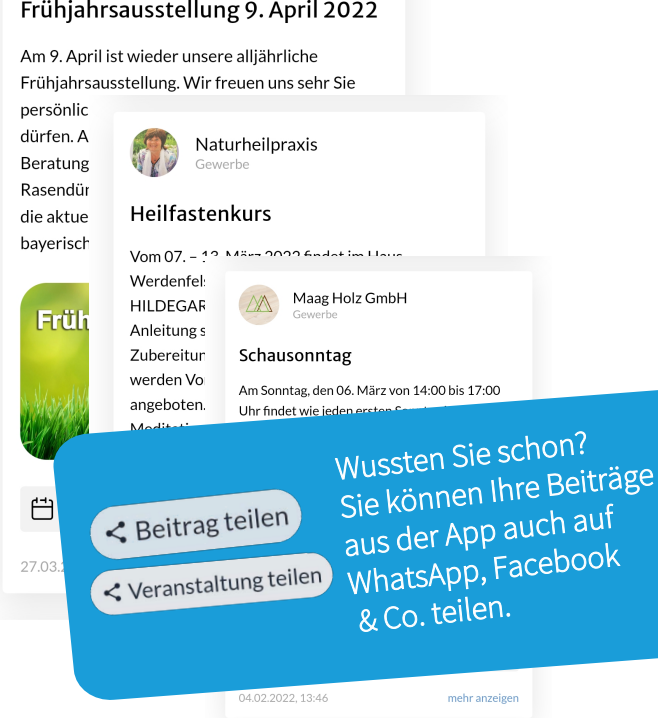

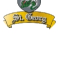

+++Starkbierfest

Gasthof Gewerbe

Starkbierfest im F Neukirchen. Fürs

**Biohof Riepl** 

St. Georg Getränke / Brauerei-

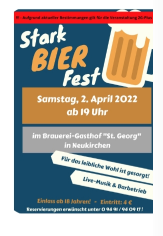

02.04.2022 1

17.03.2022, 13:55

## ۲

+++Betriebsvorstellung Biohof Riepl+++

Heute möchten wir uns kurz bei Euch vorstellen: Wir sind ein landwirtschaftlicher Biobetrieb mit Bio-Verarbeitungsgewerbe aus Langenkreith. Neben unseren frischen Bio-Eiern aus dem Mobilstall, gibt es bei uns leckeres Bio-Speiseeis, so wie stichfesten Frucht- und Naturioghurt aus eigener, handwerklicher Herstellung, Für Eis und Joghurt verwenden wir nur die besten Zutaten. So beziehen wir zum Beispiel [...]

mehr anzeigen